## 返送書類の取得

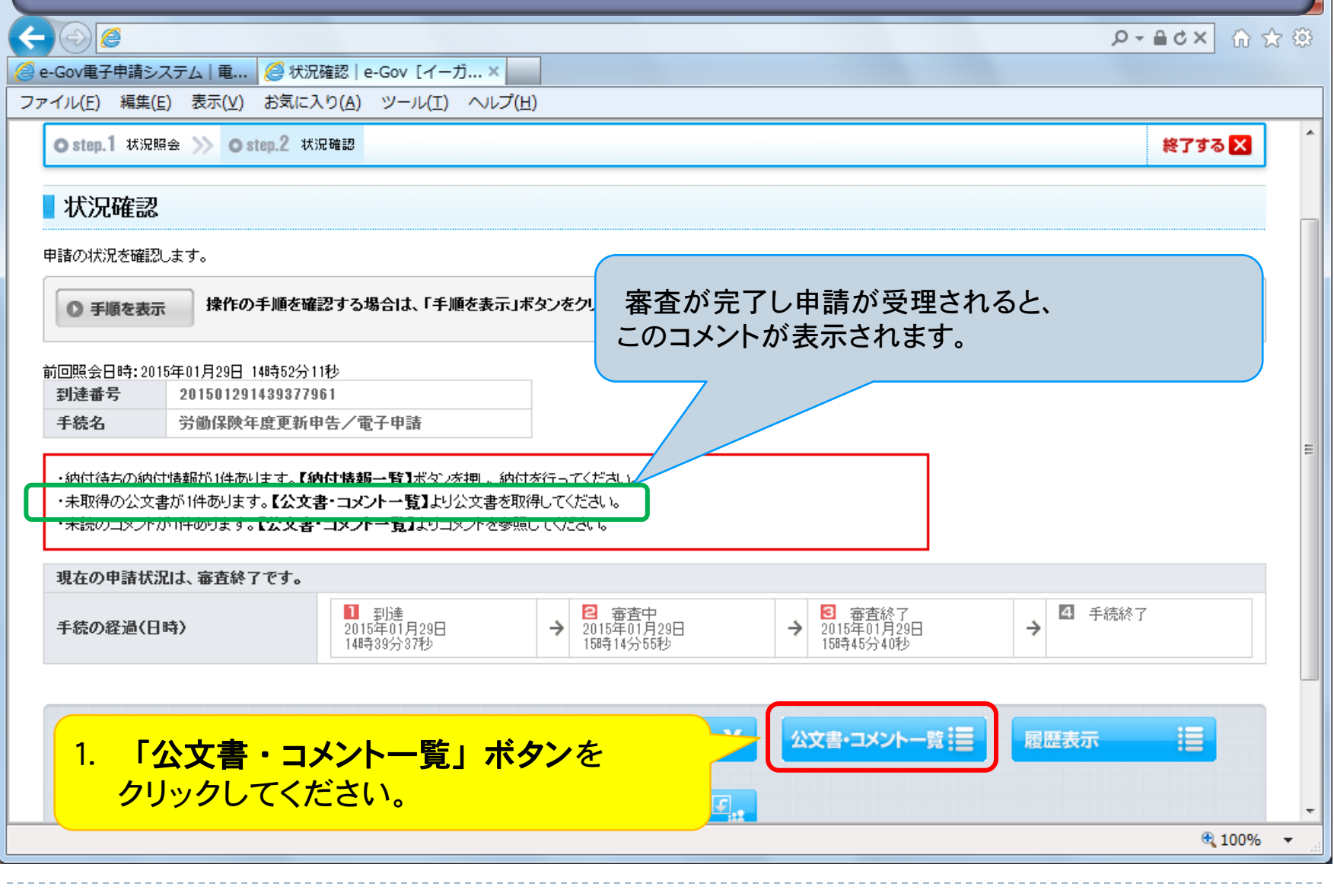

| $( \land )$                                                                                                    |                                                                                                    |                                                                                                    |                                                                                                    |                                      |                                         |                                                                                                    |        |
|----------------------------------------------------------------------------------------------------|----------------------------------------------------------------------------------------------------|----------------------------------------------------------------------------------------------------|----------------------------------------------------------------------------------------------------|--------------------------------------|-----------------------------------------|----------------------------------------------------------------------------------------------------|--------|
|                                                                                                    | 6                                                                                                    |                                                                                                    |                                                                                                    |                                      | _                                       | ,P + ≙ d                                                                                                    | •× 슈 숫 |
| Gov電子                                                                                                    | 子申請システム   電                                                                                                    | ▲ 公文書・コメント通知一覧…×                                                                                                    | 84.43                                                                                                    |                                      |                                         |                                                                                                    |        |
| ()L( <u>E</u> )                                                                                                    | 編集( <u>E</u> ) 表示(⊻)                                                                                                    | お気に入り( <u>A</u> ) ツール( <u>I</u> ) ヘルフ                                                                                                    | (円)                                                                                                    |                                      |                                         |                                                                                                    |        |
| 公文                                                                                                    | て書・コメント通知                                                                                                    | 知一覧                                                                                                    |                                                                                                    |                                      |                                         |                                                                                                    |        |
| 在までは                                                                                                    | に、発行されている公文:                                                                                                    | 書、及びコメントの一覧です。表示されてい                                                                                                    | いる公文書を取得するには、表内の <b>【取得</b> 】                                                                                                    | 】ボタンを、コメントを参照す                       | する場合は、【表示】                              | ポタンを押してくださ                                                                                                    | რ. ი.  |
|                                                                                                    | 18/5 0                                                                                                    | 、 エ 城 ナッカコー・フ ル ヘッナー 「 エ 城 ナ ナ 一                                                                                                    |                                                                                                    |                                      |                                         |                                                                                                    |        |
| 〇手                                                                                                    | 順を表示 採作の                                                                                                    | )于順を確認する場合は、「于順を表示。                                                                                                    | 」ホタンをクリックしてくたさい                                                                                                    |                                      |                                         |                                                                                                    |        |
|                                                                                                    |                                                                                                    |                                                                                                    |                                                                                                    |                                      |                                         |                                                                                                    |        |
| 줴귾괣                                                                                                    | 账号 ・ 20150120                                                                                                    | 01430377061                                                                                                    |                                                                                                    |                                      |                                         |                                                                                                    |        |
| 手続名                                                                                                    | 名:労働保険                                                                                                    | 年度更新申告/電子申請                                                                                                    |                                                                                                    |                                      |                                         |                                                                                                    |        |
|                                                                                                    |                                                                                                    |                                                                                                    |                                                                                                    |                                      |                                         |                                                                                                    |        |
|                                                                                                    |                                                                                                    |                                                                                                    |                                                                                                    |                                      |                                         | 1                                                                                                    |        |
| _ /\+                                                                                                    |                                                                                                    | 2番45                                                                                                    | <mark>_2. 「取得」</mark> ;                                                                                                    | ボタンをクリ                               | リックして                                   | ください。                                                                                                    |        |
| ★ 公文                                                                                                    | 文書一覧 ▼ コメント                                                                                                    | 通知一 <b>覧</b>                                                                                                    |                                                                                                    | ボタンをクリ                               | リックして                                   | ください。                                                                                                    |        |
| ▼ 公文 (文書一)                                                                                                    | 文書一覧 ▼ コメント<br>覧                                                                                                    | 通知一覧                                                                                                    | 2. 「取得」:                                                                                                    | ボタンをクリ                               | リックして                                   | ください。                                                                                                    |        |
| <ul> <li>▼ 公文</li> <li>文書一<br/>項番</li> </ul>                                                                                       | 文書一覧 ▼ コメント<br>覧<br>発行日時                                                                                                    | 通知一覧<br><b>件名</b>                                                                                                    | 2. 「取得」:<br><sup>ファイル名</sup>                                                                                                    | <b>ボタン</b> をクリ<br><sup>取得期限</sup>    | リックして・                                  | ください。<br><sup>署名有無</sup>                                                                                                    |        |
| ▼ 公文<br>文書一<br>項番<br>1                                                                                                    | 文書一覧 ▼ コメント<br>覧<br><b>発行日時</b><br>2015年01月29日<br>15時45分40秒                                                                                                    | 通知一覧<br><b>件名</b><br>控書類                                                                                                    | 2. 「取得」:<br>ファイル名<br>201501291489377961×ml                                                                                                   | ボタンをクリ<br>取得期限<br>2015年04月29日        | リックして・                                  | ください。<br><b>署名有無</b><br>なし                                                                                                    | 取得     |
| <ul> <li>▼ 公文</li> <li>文書一5</li> <li>項番</li> <li>1</li> <li>x*小・通</li> </ul>                                                       | 文書一覧 ▼ コメント<br>覧<br>2015年01月29日<br>15時45分40秒                                                                                                    | 通知一覧<br>件名<br>控書類                                                                                                    | 2. 「取得」:<br>ファイル名<br>201501291489377961×ml                                                                                                   | ボタンをクリ<br>取得期限<br>2015年04月29日        | 取得日時                                    | ください。<br><b>署名有無</b><br>なし                                                                                                    | 取得     |
| <ul> <li>▼ 公文</li> <li>文書一覧</li> <li>項番</li> <li>1</li> <li>メント通</li> <li>項番</li> </ul>                                            | 文書一覧 マ コメント<br>覧<br>第2015年01月29日<br>158時45分40秒<br>第一覧<br>第行日時<br>第行日時                                                                                                    | 通知→覧 件名 控書類 件名                                                                                                    | 2. 「取得」:<br>ファイル名<br>201501291489377961×ml<br>ファイル名                                                                                          | ボタンをクリ<br>取得期限<br>2015年04月29日        | <b>リックして</b><br>取得日時<br>処理              | ください。<br>署名有無<br>なし                                                                                                    | 取得     |
| <ul> <li>▼ 公文     <li>文書一]     <li>す 番     <li>1     <li>メント通い     <li>す 番     <li>1     </li> </li></li></li></li></li></li></ul> | 文書一覧 マ コメント<br>覧<br>第次行日時<br>2015年01月29日<br>158時45分40秒<br>第一覧<br>第次行日時<br>2015年01月29日<br>148時38分01秒                                                                                                    | <ul> <li>通知一覧</li> <li>件名</li> <li>控書類</li> <li>件名</li> <li>(保険料の納付に関するお知らせ)</li> </ul>                                                                                                    | 2. 「取得」:<br>ファイル名<br>201501291439377961×ml<br>ファイル名<br>commenttsuuchi×ml<br>99900000000002×sl                                                | ボタンをクリ<br>取得期限<br>2015年04月29日        | <b>リックして</b> ・<br>取得日時<br>処理<br>既読      | ください。<br>署名有無<br>なし<br>表示                                                                                                    | 取得     |
| <ul> <li>▼ 公文</li> <li>(文書一)</li> <li>項番</li> <li>1</li> <li>メント通</li> <li>項番</li> <li>1</li> <li>2</li> </ul>                     | 文書一覧 マコメント       覧       第行日時       2015年01月29日       15時45分40秒       第7日時       2015年01月29日       2015年01月29日       2015年01月29日       2015年01月29日       2015年01月29日                                                                                                    | <ul> <li>通知一覧</li> <li>件名</li> <li>控書類</li> <li>件名</li> <li>(保険料の納付に関するお知らせ</li> <li>申請結果のお知らせ</li> </ul>                                                                                                    | 2. 「取得」:<br>ファイル名<br>201501291439377961×ml<br>ファイル名<br>commenttsuuchixml<br>999000000000002×sl                                               | ボタンをクリ<br>取得期限<br>2015年04月29日        | <b>取得日時</b><br>取得日時<br>既読<br>既読         | <ださい。<br>署名有無<br>なし<br>表示<br>表示                                                                                                    | 取得取得   |
| <ul> <li>▼ 公文</li> <li>(文書一)</li> <li>項番</li> <li>1</li> <li>(大小通)</li> <li>項番</li> <li>1</li> <li>2</li> </ul>                    | 文書一覧 マコメント       覧       整行日時       2015年01月29日       15時45分40秒       第2015年01月29日       15時945分40秒       第2015年01月29日       14時388分01秒       2015年01月29日       15時45分40秒                                                                                                    | <ul> <li>通知一覧</li> <li>件名</li> <li>控書類</li> <li></li> <li></li></ul> | 2. 「取得」:<br>ファイル名<br>201501291439377961×ml<br>201501291439377961×ml<br>201501291439377961×ml<br>201501291439377961×ml<br>9990000000000002×sl | ボタンをクリ<br>取得期限<br>2015年04月29日        | <b>取得日時</b><br><b>取得日時</b>              | <ださい。<br>署名有無<br>なし<br>表示<br>表示                                                                                                    | 取得取得   |
| <ul> <li>✓ 公文</li> <li>(文書一)</li> <li>項番</li> <li>1</li> <li>1</li> <li>1</li> <li>2</li> </ul>                                    | 文書一覧 マコメント       覧       第行日時       2015年01月29日       15時45分40秒       第一覧       第1000000000000000000000000000000000000                                                                                                    | 通知一覧 件名 控書類 件名 (件名 (保険料の納付に関するお知らせ 申請結果のお知らせ                                                                                                    | 2. 「取得」:<br>ファイル名<br>201501291439377961×ml<br>201501291439377961×ml<br>201501291439377961×ml<br>201501291439377961×ml<br>9990000000000002×sl | <b>ボタンをクリ</b><br>取得期限<br>2015年04月29日 | <b>取得日時</b><br><b>敗</b> 得日時<br>既読<br>既読 | <ださい。<br>署名有無<br>なし<br>表示<br>表示                                                                                                    | 取得取得   |
| <ul> <li>▼ 公文</li> <li>(文書一)</li> <li>項番</li> <li>1</li> <li>(メント通)</li> <li>項番</li> <li>1</li> <li>2</li> </ul>                   | 文書一覧 マコメント       覧       覧       2015年01月29日       15時45分40秒       第二号       第二号       第二号       2015年01月29日       15時45分40秒       第二号       第二号 | <ul> <li>通知一覧</li> <li>件名</li> <li>控書類</li> <li>件名</li> <li>保険料の納付に関するお知らせ</li> <li>申請結果のお知らせ</li> </ul>                                                                                                    | 2. 「取得」:<br>ファイル名<br>201501291489377961×ml<br>201501291489377961×ml<br>ファイル名<br>commenttsuuchi×ml<br>9990000000000002×sl                     | ボタンをクリ<br>取得期限<br>2015年04月29日        | <b>取得日時</b><br>取得日時<br>既読<br>既読         | <br><br><td>取得取得</td> | 取得取得   |

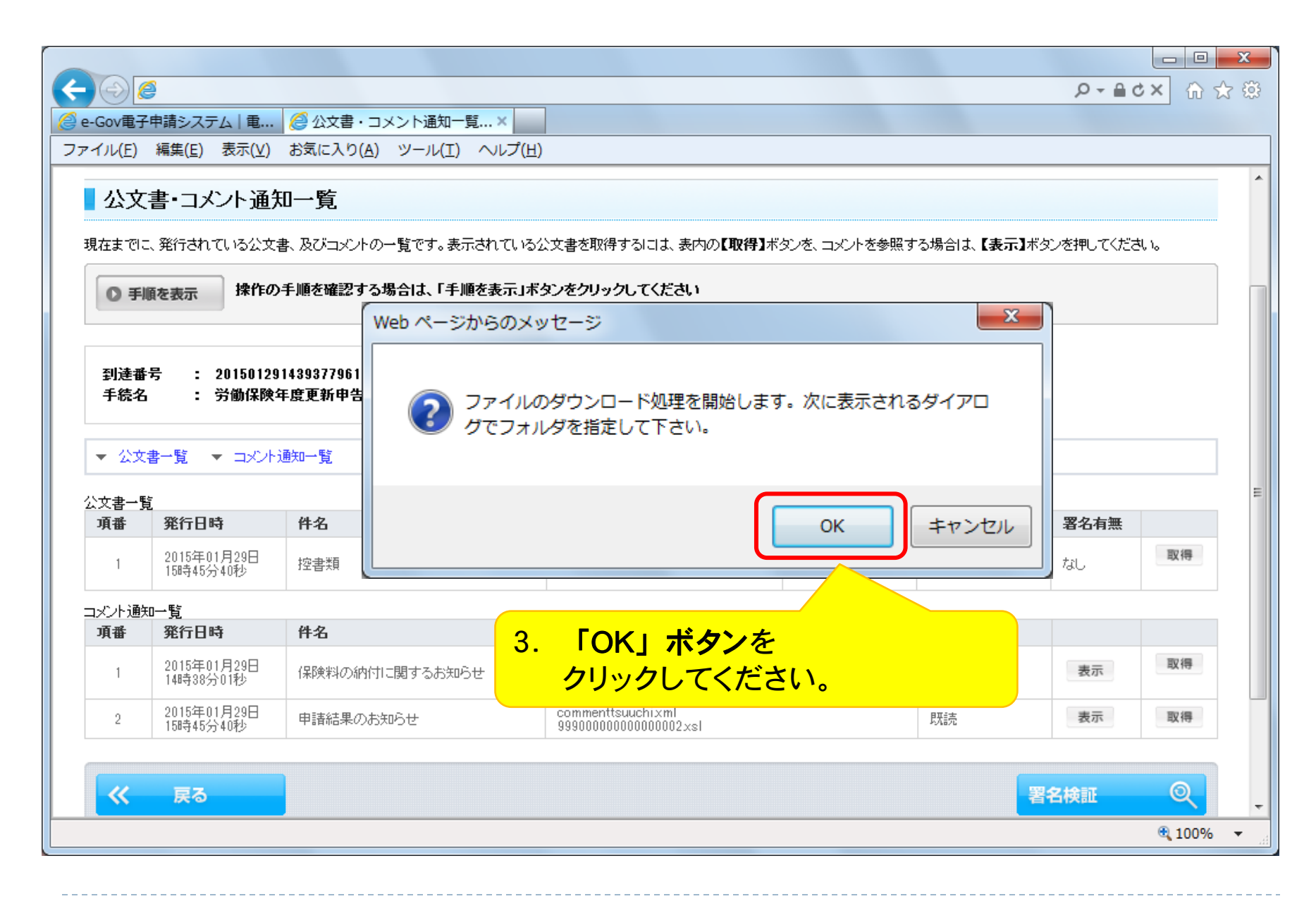

|                    |                            |                                      |                         | 5 <b>≙</b> + Q | - □ <mark>×</mark> |
|--------------------|----------------------------|--------------------------------------|-------------------------|----------------|--------------------|
| 🥝 e-Gov電子申請        | 青システム 電 🥖 公文書・             | コメント通知一覧×                            |                         |                |                    |
| ファイル( <u>E</u> ) 編 | 集(E) 表示( <u>V</u> ) お気に入り( | (A) ツール(I) ヘルプ(H)                    |                         |                |                    |
| ■公文書               |                            |                                      |                         | x              | ^                  |
|                    | 新した シング・シング (デオ)           | ロート(ノオルタ指定)                          |                         |                |                    |
| म्राम्स संदर्भ     | (保存する場所(1):                | 🔋 🕛 e-Gov                            | 🚽 🌀 🏚 📂 🖽 🔻             |                | 'o                 |
| ◎ 手順を              | 表示                         | 名前                                   | 更新日時                    | 種類             |                    |
|                    |                            | 4950019900028F01                     | 2015/01/29 11:50        | ファイルフォ         |                    |
| 到诗番号               | 最近表示した場所                   | 4950019900028000                     | 2015/01/29 14:38        | ファイルフォ。        |                    |
| 手続名                |                            | 🔮 azukari_20150129115052.xml         | 2015/01/29 11:56        | XML ドキュメ       |                    |
|                    | デスクトップ                     | 🗿 totatsukakunin_20150129144144.html | 2015/01/29 14:50        | HTML ドキュ;      |                    |
| ▼ 公文書一             | ·覧                         | 授料1.pdf                              | 2014/09/01 10:50        | Adobe Acroba   |                    |
| 公文書一覧              |                            |                                      |                         |                |                    |
| 項番 夠               | <sup>巻行E</sup> ライブラリ       | <mark>4. ご使用のパン</mark>               | /コン内部の任意の               | の場所を指定         | して、                |
| 1 2                | 015年<br>5時41 (1157年)       | 「保存」ボタン                              | <mark>・をクリックしてくた</mark> | ごさい。           |                    |
|                    | E7                         |                                      |                         |                |                    |
| 項番 务               | 見<br>単一<br>コンピューター<br>単行E  | <                                    |                         |                |                    |
| 1 2                | 015年                       |                                      |                         | (975(9)        | 取得                 |
|                    | 115年 ネットワーク                |                                      |                         | 1#1+(2)        |                    |
| 2 1                | 58541                      | ファイルの推測した タイ(のファイル(*.*)              | ▼                       |                | 取得                 |
|                    |                            |                                      |                         |                |                    |
| <b>—</b>           | 戻 🕺 電고사관ョ                  | と(中手書体)(+DDEファノリズケ                   | ポイヤブいます                 | 署名検証           | Q .                |
|                    | ※ 电丁公义者                    | 青(中朝香控)はPDFノアイルで作                    | 成されています。                |                | 🔍 100% 👻           |
|                    |                            |                                      |                         |                |                    |

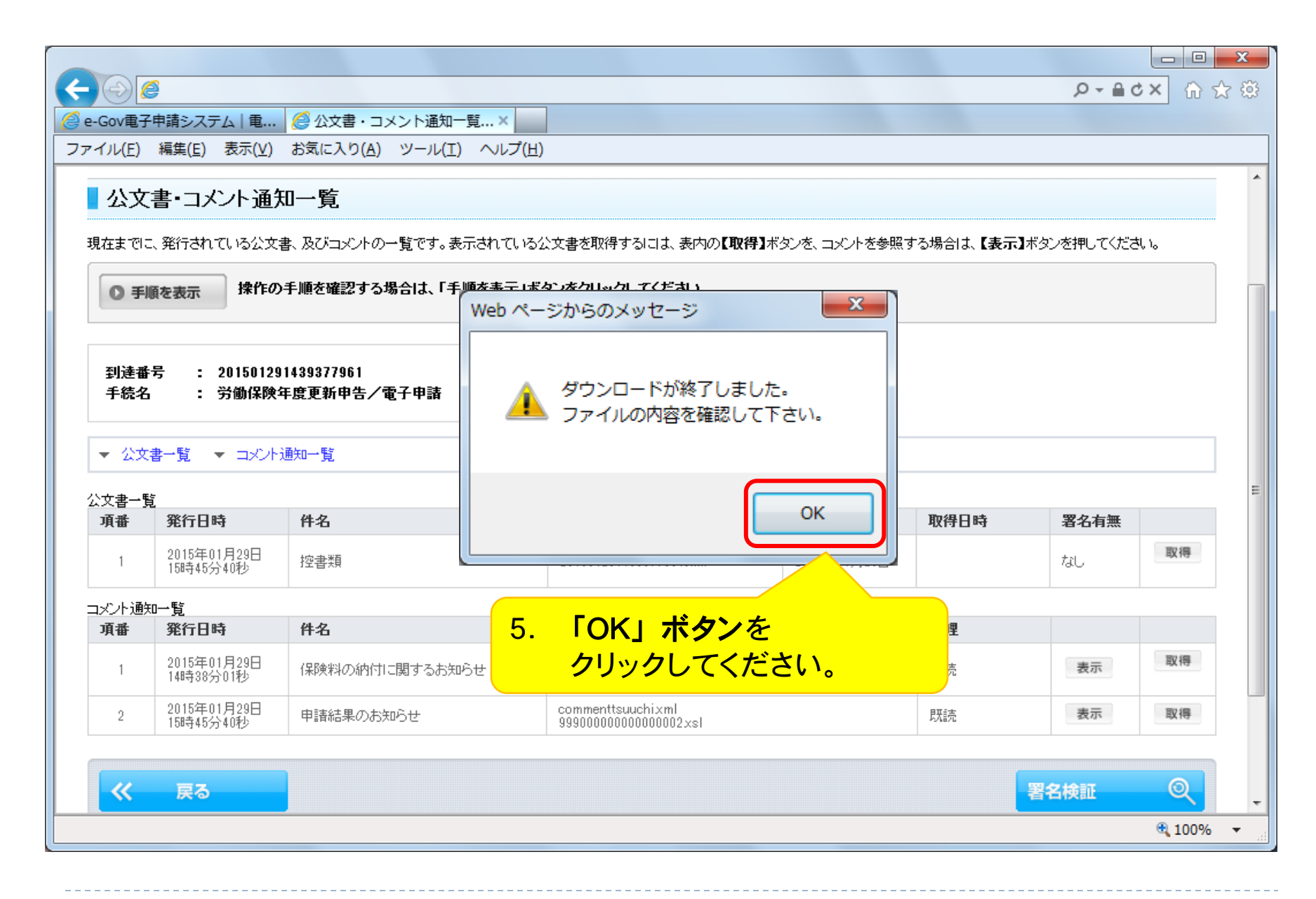

| GOV电子中間シスク                         |                                                                                                    |                                     |
|------------------------------------|----------------------------------------------------------------------------------------------------|-------------------------------------|
| 170( <u>1</u> ) (maste( <u>E</u> ) |                                                                                                    |                                     |
| e-Gov                              | 電子申請システム                                                                                                    | 😮 <u>e-Govヘルブ</u> 📕 🕒 <u>お問合せ</u> 📕 |
| Ostep.1 状況確認                       | ≫ Ostep.2 公文書・コメント通知一覧 ≫ Ostep.3 公文書取得完了                                                                                                    | 終了する 🗙                              |
| 八女妻取汨ュ                             | <b>コ</b> フ                                                                                                    |                                     |
| 公义音取得方                             | יכ ן                                                                                                    |                                     |
| 公文書の取得が完了し;                        | ました。前の画面へ戻る場合は、画面下の【戻る】ボタンを押してください。                                                                                                    |                                     |
|                                    |                                                                                                    |                                     |
| <ul> <li>手順を表示</li> </ul>          | 操作の手順を確認する場合は、「手順を表示」ボタンをクリックしてください                                                                                                    |                                     |
|                                    |                                                                                                    |                                     |
| 到達番号                               | 201501291439377961                                                                                                    |                                     |
| 手続名                                | 労働保険年度更新申告/電子申請                                                                                                    |                                     |
| 件名                                 | 控書類                                                                                                    |                                     |
|                                    |                                                                                                    |                                     |
| 取得日時                               | 2015年01月29日 16時05分15秒                                                                                                    |                                     |
| 取得日時<br>取得ファイル                     | 2015年01月29日 16時05分15秒<br>201501291439377961×ml<br>201501291439377961odf                                                                                                    |                                     |
| 取得日時<br>取得ファイル                     | 2015年01月29日 16時05分15秒<br>201501291439377961×ml<br>201501291439377961pdf                                                                                                    |                                     |
| 取得日時<br>取得ファイル                     | 2015年01月29日 16時05分15秒<br>201501291439377961×ml<br>201501291439377961pdf<br>公文書(申請書控)が発行されてから90日間                                                                                                    | lt,                                 |
| 取得日時<br>取得ファイル                     | 2015年01月29日 16時905分15秒<br>201501291439377961xml<br>201501291439377961pdf<br>公文書(申請書控)が発行されてから90日間<br>可度でも公文書(由請書控)を取得することが                                                                          | は、                                  |
| 取得日時<br>取得ファイル                     | 2015年01月29日 168405分15秒<br>201501291439377961×ml<br>201501291439377961×ml<br>201501291439377961×df<br>公文書(申請書控)が発行されてから90日間<br>可度でも公文書(申請書控)を取得することが                                                 | は、<br>可能です。                         |
| 取得日時<br>取得ファイル                     | 2015年01月29日 168405分15秒<br>201501291439377961 xml<br>201501291439377961 pdf<br>公文書(申請書控)が発行されてから90日間<br>可度でも公文書(申請書控)を取得することが                                                                        | は、<br>可能です。                         |
| 取得日時<br>取得ファイル                     | 2015年01月29日 168405分15秒<br>201501291439377961 xml<br>201501291439377961 pdf<br>公文書(申請書控)が発行されてから90日間<br>可度でも公文書(申請書控)を取得することが<br>※ 90日間を過ぎると公文書(申請書控)を取                                              | は、<br>可能です。<br>得することが <sup> </sup>  |
| 取得日時<br>取得ファイル                     | 2015年01月29日 168405分15秒<br>201501291439377961 xml<br>201501291439377961 xml<br>201501291439377961 pdf<br>公文書(申請書控)が発行されてから90日間<br>可度でも公文書(申請書控)を取得することが<br>※ 90日間を過ぎると公文書(申請書控)を取<br>できませんのでご注意ください。 | は、<br>可能です。<br>得することが               |

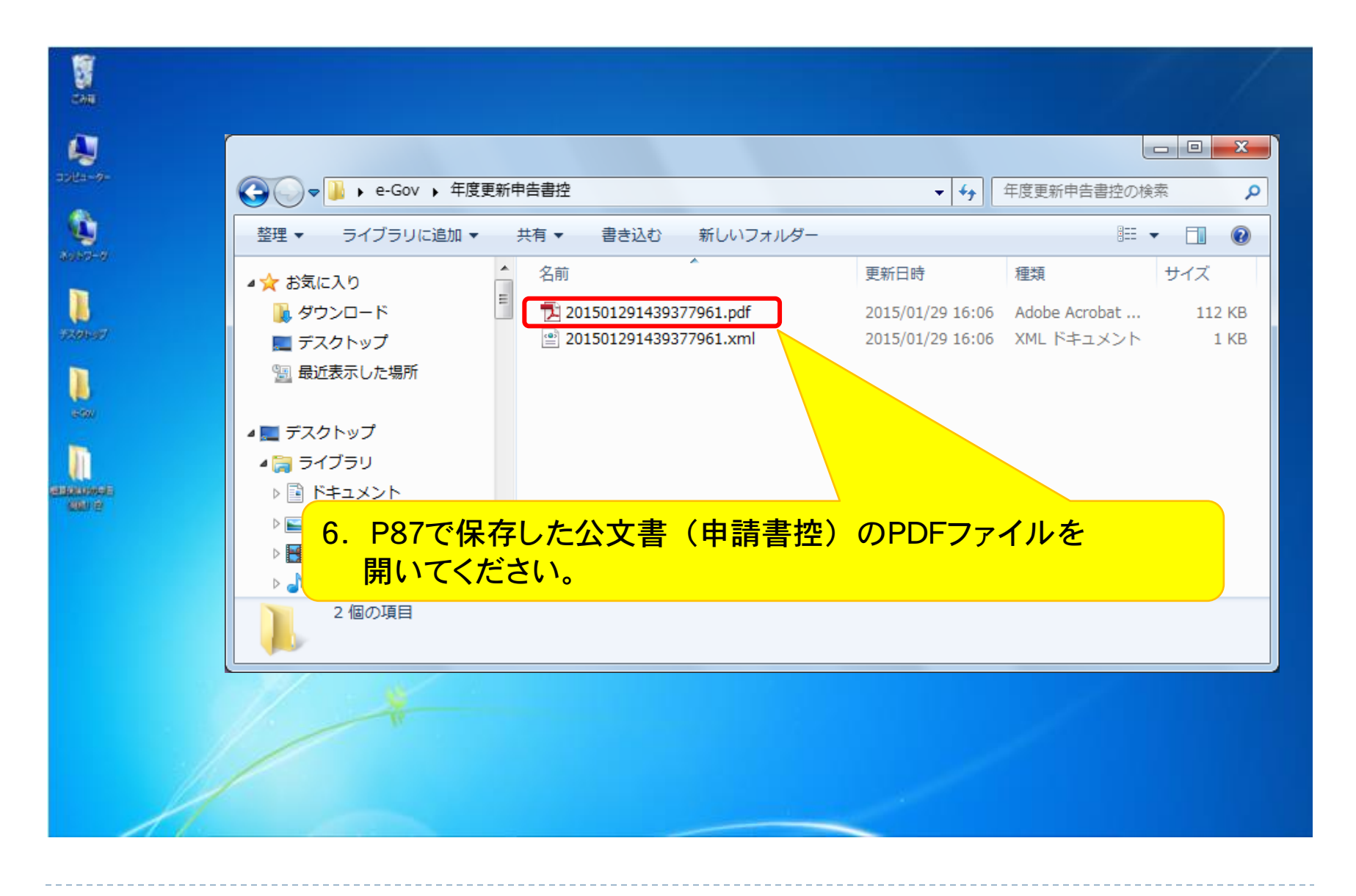

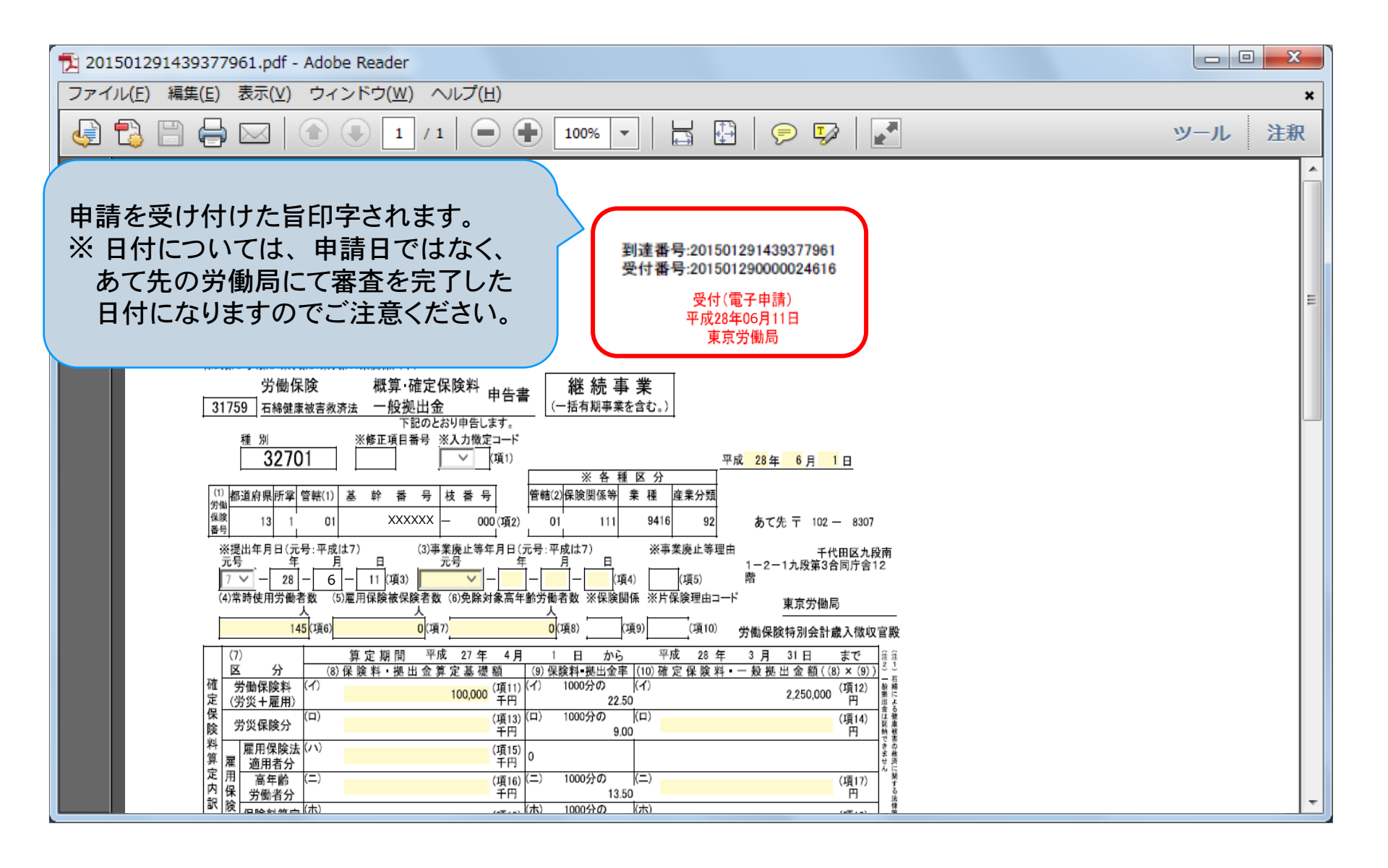